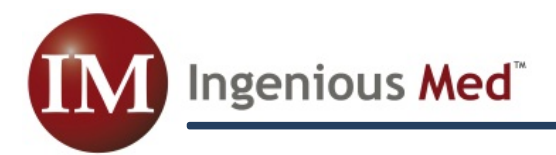

# Version 1.8.5

Ingenious Med will soon release Version 1.8.5. New features included in Version 1.8.5 are:

### • Mid-Level Billing

Ingenious Med has improved the manner in which Physician's Assistants and Nurse Practitioners enter bills within the system, simplifying the setup for them to generate bills under their own name. To enable, first check the **box** below, in the **Administrator** sub-tab of the **Settings** tab.

|                                                                                        | General                                                                                                    | Practice          | Administrator          | 000         | Password           | PDA          | Email         | Fax           | Upload |   |  |
|----------------------------------------------------------------------------------------|----------------------------------------------------------------------------------------------------|-------------------|------------------------|-------------|--------------------|--------------|---------------|---------------|--------|---|--|
|                                                                                        | Limit chat list                                                                                                    | s to users with   | similar site permissio | ns 🗸 Auto   | -Database Backup   | every 3      | day(s).       | Tux           | opioda |   |  |
| 0                                                                                      | nly Show Bills Ol                                                                                                    | der than 0 da     | ays in Billing Report. | 🗖 Inclu     | on Bin Patients in | Patient Tea  | am Assignme   | nts Report    |        |   |  |
| ✓ Automatically FULLSYNC if it has been more than a 3 day(s) since a user's last sync? |                                                                                                    |                   |                        |             |                    |              |               |               |        |   |  |
| Automatically log user off after 300 minutes of inactivity.                            |                                                                                                    |                   |                        |             |                    |              |               |               |        |   |  |
|                                                                                        | 🗹 Allow MDs to Modify All Bills. 📄 Allow MDs to DELETE patient records 📄 Hide Business Intelligence Tab From Physicians. |                   |                        |             |                    |              |               |               |        |   |  |
| V                                                                                      | 🗹 Enable Bill Chat 🛛 Biller can edit bills 🖤 Allow Obs F/U 📄 Check Ref 😡 on Consults 📄 Force linking of DX codes         |                   |                        |             |                    |              |               |               |        |   |  |
| 0                                                                                      | Concurrent E                                                                                                    | Silling 🔍 C       | oischarge Billing      | Always      | Default to Home T  | ab 🔽         | Enable MidLe  | vel Self-Bill | ling   | Ξ |  |
|                                                                                        | Remove ID o                                                                                                    | n Transfer/Look   | up 📃 Accept Dx         | without ICD | code 📃 Purge       | Cross Cove   | r when archi  | ving          |        |   |  |
|                                                                                        | Show disclaim                                                                                                    | er after each log | jin Edit Disclaimer    | Text [      | Display Cross      | Cover Time   | stamps        |               |        |   |  |
| Re                                                                                     | minders : 📃                                                                                                    | Referring MD      | Primary MD             | 🗖 Team      | Insurance          |              |               |               |        |   |  |
|                                                                                        | Users may ed                                                                                                    | lit diagnosis des | criptions 🔽 Use        | rs may add  | diagnoses to Favo  | rites List   | Quality Me    | asures        |        |   |  |
|                                                                                        | Display warn                                                                                                    | ing when changi   | ing admission type     | Add P       | rocedure searches  | 5 both CPT r | naster and fa | vorites       |        |   |  |
|                                                                                        | Suppress Mee                                                                                                    | ts column from 3  | Cover report           | Enable cod  | e requests 🔽 🛛 Al  | llow Physici | ans to use Ce | ensus Manag   | ger    | - |  |

Then, from the Site/Team Editor in the System Tools tab, click on the desired settings shown below for each site. **Highlight each site (top left)**, then chose the **settings** for that sight.

| Dodge                      | Site Information |                     |                         |          |  |  |  |  |  |  |
|----------------------------|------------------|---------------------|-------------------------|----------|--|--|--|--|--|--|
| Hospitalists               | Site             | Dodge               |                         | [object] |  |  |  |  |  |  |
| Main Clinic                | Time Zone        | •                   | duress                  |          |  |  |  |  |  |  |
| Nephrology<br>Peter Island | State            | Observes DST        | hone Number             |          |  |  |  |  |  |  |
|                            | ID 1             |                     | Fax Number              |          |  |  |  |  |  |  |
|                            | ID 2             |                     |                         | X Site   |  |  |  |  |  |  |
|                            | ID 3             |                     | Logo                    | Upload   |  |  |  |  |  |  |
|                            | Tax Id           |                     | No. of FTE's            | 0        |  |  |  |  |  |  |
|                            | Allow MidLev     | vels to Self-Bill 🔽 | Supervising MD Required |          |  |  |  |  |  |  |
|                            |                  | Team Information    |                         |          |  |  |  |  |  |  |
|                            | Team             |                     |                         |          |  |  |  |  |  |  |
| Create New Site            | ID 1             |                     |                         |          |  |  |  |  |  |  |
| Create New Team            | ID 2             |                     |                         |          |  |  |  |  |  |  |
| Delete Selected            | ID 3             |                     |                         |          |  |  |  |  |  |  |

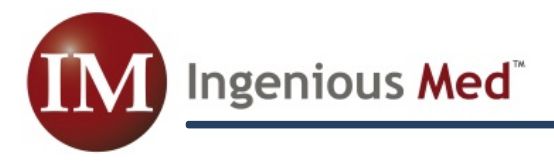

## • Mid-Level Billing (continued)

Once Mid-Level Self-Billing is activated, via the steps shown above, administrators should then assign permissions to appropriate users in the **PA Permisions** window, accessed via the **System Tools** tab. In order to enable self-billing, each NP or PA **must have their own name** among the 'checked' values.

| ™ 🔞 Business Intelligen                                                                                                    | system Tools                                                                              | Settings                                                                                                    | Billing Tools                                                        | EDPortal |
|----------------------------------------------------------------------------------------------------|-------------------------------------------------------------------------------------------|----------------------------------------------------------------------------------------------------|----------------------------------------------------------------------|----------|
| Change Password                                                                                                    |                                                                                           | Site/T                                                                                                    | am Editor                                                            | _/       |
| Users     Edit Users     PA Permissions     Site Permissions                                                                                                    |                                                                                           | Downly     IMBills f     MasterC     MasterC     Microso                                                                                                    | or Palm OS<br>for Pocket PC<br>coder for Palm OS<br>ft.NET Framework | /        |
|                                                                                                    |                                                                                           | web Syr                                                                                                    | ICIDI I allII OO                                                     |          |
| Patient Data                                                                                                    | ermissions - Windows Intern<br>s://secure.imbills.com/vPM                                 | • Web Syn<br>net Explorer<br>1.8.6.0/PAPrivilege                                                                                                    | s.aspx                                                               |          |
| Patient Data<br>Archived Billings<br>Archived Patients                                                                                                    | ermissions - Windows Intern<br>s://secure.imbills.com/vPM<br>rown, PA<br>right, NP        | web Syn et Explorer 1.8.6.0/PAPrivilege MD Keith Brown, PA                                                                                                    | s.aspx                                                               | ntions   |
| Patient Data Archived Billings Archived Patients Current Billings                                                                                                    | ermissions - Windows Intern<br>s://seg.re.imbills.com/vPM<br>rown, PA<br>right, NP<br>cus | web Syn et Explorer 1.8.6.0/PAPrivilege MD Keith Brown, PA Bryan Forrest                                                                                                    | s.aspx<br>Affilia                                                    | ntions   |
| Patient Data<br>Archived Billings<br>Archived Patients<br>Current Billings<br>Current Meds<br>Current Patients                                                                                                    | ermissions - Windows Intern<br>s://secure.imbills.com/vPM<br>rown, PA<br>right, NP<br>cus | Web Syn het Explorer     1.8.6.0/PAPrivilege     MD Keith Brown, PA Bryan Forrest Bryan Tester, MD                                                                                                    | s.aspx<br>Affilia                                                    | ntions   |
| Patient Data Archived Billings Archived Patients Current Billings Current Meds Current Patients Current Xcover                                                                                                    | ermissions - Windows Intern<br>s://secure.imbills.com/vPM<br>rown, PA<br>right, NP<br>cus | web Syn et Explorer     1.8.6.0/PAPrivilege     MD Keith Brown, PA Bryan Forrest Bryan Tester, MD James Hoff, MD                                                                                                    | s.aspx<br>Affilia                                                    | ntions   |
| <ul> <li>Patient Data</li> <li>Archived Billings</li> <li>Archived Patients</li> <li>Current Billings</li> <li>Current Meds</li> <li>Current Patients</li> <li>Current Xcover</li> <li>Help</li> </ul>                     | ermissions - Windows Intern<br>s://segure.imbills.com/vPM<br>rown, PA<br>right, NP<br>cus | Web Syn     Web Syn     Tester, MD     Keith Brown, PA     Bryan Forrest     Bryan Tester, MD     James Hoff, MD     Jane Doe, M.D.                                                                                                    | s.aspx<br>Affilia                                                    | ntions   |
| <ul> <li>Patient Data</li> <li>Archived Billings</li> <li>Archived Patients</li> <li>Current Billings</li> <li>Current Meds</li> <li>Current Yatients</li> <li>Current Xcover</li> <li>Help</li> <li>Contact us</li> </ul> | ermissions - Windows Intern<br>s://secure.imbills.com/vPM<br>rown, PA<br>Ingnt, NP<br>cus | Web Syn     Web Syn     Thet Explorer     Syn     Syn | s.aspx<br>Affilia                                                    | ations   |

| В                                                           | obby, Ric         | ky               |
|-------------------------------------------------------------|-------------------|------------------|
| Date 05/02/2011                                             | MD Keith B        | rown, PA-kjmpa 👻 |
| Supe                                                        | rvising MD Jane D | oe, M.Dimdoc 🚽 👻 |
| Origin <type></type>                                        | INPAT             | IENT             |
| Admit                                                       | Consult           | Observe          |
| H&P                                                         | F/U               | D/C              |
| Critical Pro                                                | longed Proce      | dure Misc        |
| 0 Patient not seen                                          |                   |                  |
| 99223 H&P: Inpt-2<br>99222 H&P: Inpt-2<br>99223 H&P: Inpt-3 |                   |                  |
|                                                             |                   |                  |

Once all of the steps detailed above have been completed, NPs and PAs will be able to create bills under their own names. When an NP or PA clicks on the **New Bill** button, they <u>will have an</u> <u>additional field</u>, **"Supervising MD"**, on their **New Bill** window. (\*See the graphic on the bottom of page 1 for the setting that makes this a <u>required</u> field.)

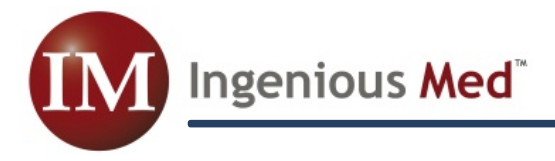

### Master Coder Force

Version 1.8.5 includes the option to force any particular user to utilize MasterCoder on given percentages of the bills they generate. The **Edit Users** window, chosen from the **System Tools** tab, now includes **five different percentages** as choices in the MasterCoder column.

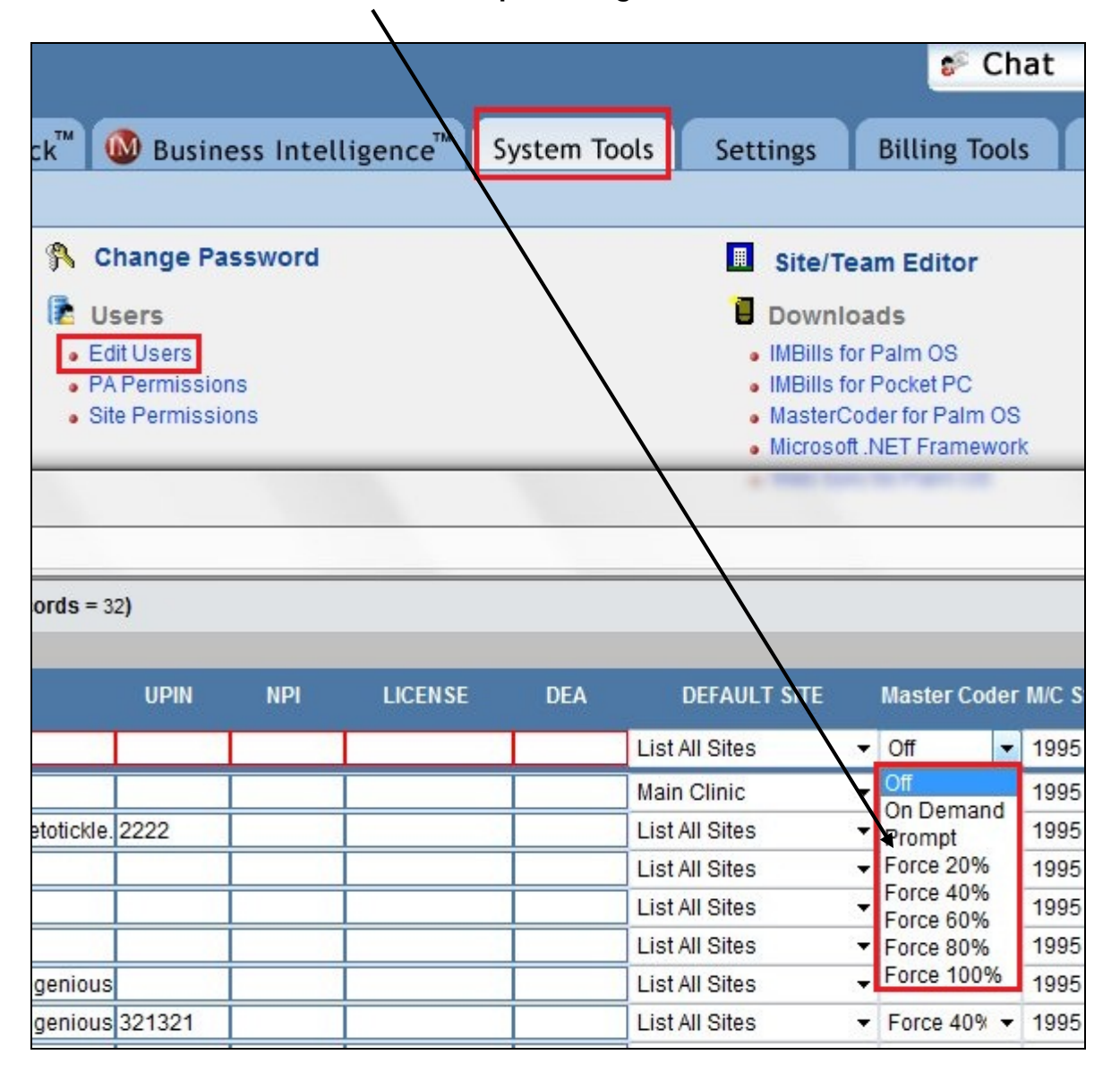

## Logo Change

In keeping with Ingenious Med's branding strategy, the name "IMBILLS" is being phased out, and the application is referred to simply as **Ingenious Med**. The logo in the top left of each screen now reflects this change.

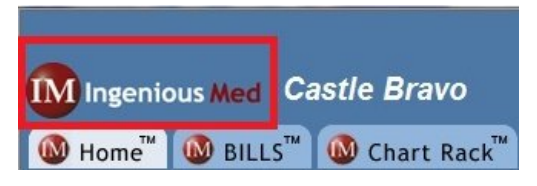

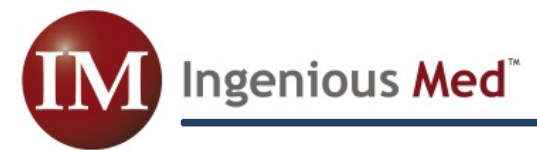

## • Patient Lookup Source

The patient lookup functionality in Version 1.8.5 is enhanced. Formerly, the patient lookup window (accessed via any of the **magnifying glasses** at the top of the **New Patient** window) had to be "pointed" to either the Chart Rack or to an interface, and listed patient names from <u>only</u> that one source to which it was pointed. In Version 1.8.5, the patient lookup lists patients from all 3 possible sources (Chart Rack, interface, and current patient list), and includes a **new column** listing the source of each listed patient name.

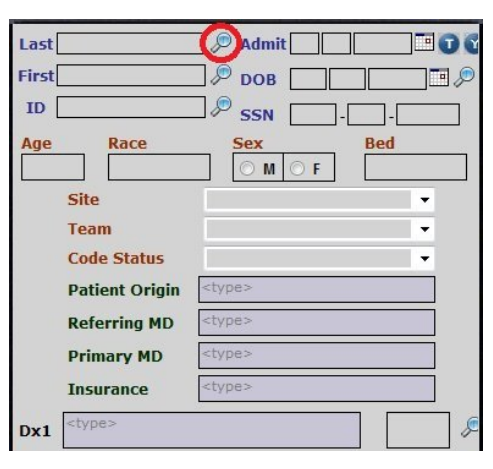

| First name<br>Patient id |            | Last name<br>Birth date | sm         |     | earch      |            |             |                     |              |   |
|--------------------------|------------|-------------------------|------------|-----|------------|------------|-------------|---------------------|--------------|---|
| ↓ Last Name              | First Name | Sex                     | ID         | MRN | DOA        | DOB        | SSN         | Source              | atient Class |   |
| Smith                    | John       |                         | 11334      |     | 04/05/2011 |            |             | Active Patient List |              |   |
| Smith                    | Keith      | F                       | 132319807  |     | 08/15/2010 | 08/20/1930 |             | Active Patient List |              |   |
| Smith                    | KrayKray   | F                       | 132319     |     | 08/15/2010 | 08/20/1930 |             | Active Patient List |              |   |
| Smith                    | Sally      | F                       | 22233      |     | 03/30/2011 | 03/07/1921 | 190-05-6666 | Active Patient List |              |   |
| Smith                    | Taylor     |                         | 2312321312 |     | 03/08/2011 |            |             | Active Patient List |              |   |
| Smith                    | Walter     | М                       | 0422051    |     | 02/25/2011 | 09/29/1928 |             | Active Patient List |              |   |
| Smaldino                 | Louis      | M                       | 0470107    |     |            | 07/03/1920 | С.          | Chart Rack          |              | 1 |
| Smeltzer                 | Allen      | M                       | 1768487    |     |            | 07/04/1943 |             | Chart Rack          |              |   |
| Smith                    | Alice      | F                       | 0472994    |     |            | 03/16/1940 | Ű.          | Chart Rack          |              |   |
| Smith                    | Andrew     | M                       | 0470122    |     |            | 02/02/1934 |             | Chart Rack          |              |   |
| Smith                    | Berthelma  | F                       | 0446149    |     |            | 05/24/1942 |             | Chart Rack          |              |   |
| Smith                    | Carolyn    | F                       | 0742449    |     |            | 11/12/1941 |             | Chart Rack          |              | 1 |
| Smith                    | Carrie     | F                       | 0470140    |     |            | 11/12/1932 |             | Chart Rack          |              |   |

## • Single Sign-On

Version 1.8.5 of Ingenious Med includes customizable Single Sign-On capability, which will allow quicker integration of our application into the single sign-on configurations of our customers.

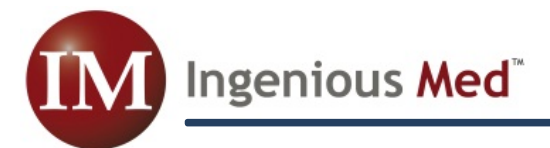

### • Active PQRS screen (Settings>Admin)

Version 1.8.5 allows Administrators to view their application's settings for PQRS (Physician Quality Reporting System). NOTE: This allows viewing only; it does not allow the user to alter the settings. To access PQRS settings, go to the **Administrator** sub-tab of the **Settings** tab, and click on the new **Quality Measures button**.

Υ.

| ILLS <sup>™</sup> 🚳 Chart Rack <sup>™</sup> 🚳 Business Intelligence <sup>™</sup> System Tools Settings Billing Tools ED Portal              |
|----------------------------------------------------------------------------------------------------|
|                                                                                                    |
| General Practice Administrator Logo Password PDA Email Fax Upload                                                                           |
| ✓ Limit chat lists to users with similar site permissions ✓ Auto-DataDase Backup every 3 day(s).                                            |
| Only Show Bills Older than 🕕 days in Billing Report. 🛛 Include Bin Patients in Patient Team Assignments Report                              |
| Automatically FULLSYNC if it has been more than a 3 day(s) since a user's last sync?                                                        |
| Automatically log user off after 300 minutes of inactivity.                                                                                 |
| Allow MDs to Modify All Bills. Allow MDs to DELETE patient records Hide Business Intelligence Tab From Physicians.                          |
| 🛛 Enable Bill Chat 🖳 Biller can edit bills 🔍 Allow Obs F/U 📄 Check Ref ND on Consults 📄 Force linking of DX codes                           |
| <ul> <li>Concurrent Billing</li> <li>Discharge Billing</li> <li>Always Default to Home Tab</li> <li>Enable MidLevel Self-Billing</li> </ul> |
| Remove ID on Transfer/Lookup Accept Dx without ICD code Purge Cross Cover when archiving                                                    |
| Show disclaimer after each login     Edit Disclaimer Text     Display Cross Cover Timestamps                                                |
| Reminders : Referring MD Primary MD Team Insurance                                                                                          |
| Users may edit diagnosis descriptions 🔍 Users may add diagnoses to Favorites List Quality Measures                                          |
| Display warning when changing admission type Add Procedure searches both CPT master and favorites                                           |
| Suppress Meds column from XCover report Enable code requests V Allow Physicians to use Census Manager                                       |

The window shown below will pop up, allowing the user to view all of the available measures, and to see which ones are are currently in use by their Ingenious Med system. Measures in use will have a **check mark** to their left, and will be in bolder print than the unused measures.

| This is      | for info | rmational purposes only. No edits to the list of active measures can be made in this window.   |
|--------------|----------|------------------------------------------------------------------------------------------------|
| Please       | contact  | IM Technical Support if you need to make changes.                                              |
|              |          |                                                                                                |
| Active       | Number   | Title                                                                                          |
|              | 5        | Heart Failure: ACE Inhibitor or ARB Therapy for LVSD                                           |
| 1            | 6        | Coronary Artery Disease: Oral Antiplatelet Therapy Prescribed                                  |
| 1            | 31       | Stroke and Stroke Rehab: DVT Prophylaxis for Ischemic Stroke or Intercranial Hemorrage         |
| 1            | 32       | Stroke and Stroke Rehab: Discharged on Antiplatelet Therapy                                    |
| 1            | 33       | Stroke and Stroke Rehab: Anticoagulant Therapy Prescribed for Atrial Fibrillation at Discharge |
| 1            | 35       | Stroke and Stroke Rehab: Screening for Dysphagia                                               |
| $\checkmark$ | 36       | Stroke and Stroke Rehab: Consideration of Rehabilitation Services                              |
| 1            | 47       | Advance Care Plan                                                                              |
|              | 76       | Prevention of CRBSI: Central Venous Catheter (CVC) Insertion Protocol                          |
|              | 111      | Preventive Care and Screening: Pneumonia Vaccination for Patients 65 and Older                 |

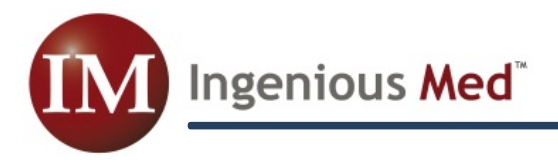

#### Chart Rack Search Modifications

The search functionality within the **Chart Rack** tab has been re-organized, for simpler and more intuitive patient searches. A **Search** button has been added for clarity, and now users may choose any given date range; previously, users could only narrow dates by single year and month.

| https://secure.imbills. | .com/vPM1.8.6.0/Archiv    | ePatient.aspx       |              |                           |       |          | _           |         |                         |                          | _                 |                                  |     |
|-------------------------|---------------------------|---------------------|--------------|---------------------------|-------|----------|-------------|---------|-------------------------|--------------------------|-------------------|----------------------------------|-----|
| M Ingenious M           | led Castle Bra            | avo                 |              |                           |       |          |             |         | Chat                    | IM Support               | 🕜 Refresh         | 🔇 Log (                          | Off |
| 🔞 Home <sup>™</sup> 🔕 I | BILLS <sup>™</sup> 🚳 Char | t Rack <sup>™</sup> | 🔕 Business I | Intelligence <sup>™</sup> | Syste | em Tools | Settings    | Billing | Tools                   | ED Portal                |                   |                                  |     |
|                         |                           | Site:               |              | Referrir                  | ng MD |          | Primary MD  |         | Site:                   | Patien<br>List All Sites | t Search          |                                  |     |
|                         |                           | Туре:               |              |                           |       |          |             |         | Date Range:             | All                      | •                 |                                  |     |
| SSN:                    |                           | DOA:                |              | UPIN:                     |       | Na<br>UF | me:<br>'IN: |         | To:                     | 04/28/2011               |                   |                                  |     |
| DOB:                    |                           | DOD:                |              | Phone:                    |       | Pr       | one:        |         | Name:                   | smith<br>Searc           | zh j              |                                  |     |
| ID.                     |                           |                     | e.           |                           |       |          |             |         | ↑ Last Name<br>Smith    | e First Nam<br>KrayKray  | e DOD<br>08/17/10 | DOA<br>08/15/10                  | Â   |
|                         |                           |                     |              |                           |       |          |             |         | Smith<br>Smith<br>Smith | Elsie<br>Joe<br>Jane     |                   | 11/04/10<br>08/26/10<br>12/14/10 |     |
| Date                    | MD                        | Level               | СРТ          | Char                      | ge    |          | Notes       | Chat    |                         |                          |                   |                                  |     |
|                         |                           |                     |              |                           |       |          |             |         |                         |                          |                   |                                  |     |
|                         |                           |                     |              |                           |       |          |             |         |                         |                          |                   |                                  |     |
| IM XCover™              | Bed                       |                     | Race         |                           | Age   | Sex      | Code Status |         |                         |                          |                   |                                  | μ   |
| Issues                  | Tests                     |                     | Consults     |                           | Meds  |          | To Do       |         |                         |                          |                   |                                  |     |
|                         |                           |                     |              |                           |       |          |             | _       |                         | View Bill Print E        | Bill Reinstall P  |                                  | T.  |